## お取引開始までのながれ

当書面は勧誘を目的とする資料ではございません。投資信託をご購入される際は、必ず目論見書や契約 締結前交付書面の内容をご確認のうえ、最終的な投資等の決定はお客さまご自身の判断においてなさい ますようお願いいたします。

パソコン、タブレットまたはスマートフォンにて、以下の順にオンラインサービ スのご設定をお願いいたします。 【手順1】初期パスワードの変更 【手順2】秘密の質問と回答の登録

- 【手順3】「目論見書」等の電子交付での確認
- 【手順4】リアルタイムロ座振替契約の申込

<u>6:00 ~翌日 2:00</u> にお手続きが可能で す。 【手順4】は、**平日の 7:30~18:55** となり

ますので、ご注意ください。

まず、当社のホームページ【アドレス : https://www.kiraboshi-ld-sec.co.jp/】からきらぼしラ イフデザイン証券オンラインサービスにアクセスし、「ログイン」ボタンをクリックしてください。

 ※オンラインサービスのより詳しい操作のご案内は、操作マニュアル(https://www.kiraboshi-ld-sec. co.jp/service/onlinetrade/manual/)にてご確認ください。
 ※画面はイメージであり、実際の画面とは異なる場合があります。

| スコーザ器羅<br>「ソフト<br>入力する<br>「<br>ノバスワードを表示する<br>ない、詳細はごちら 哈<br>詳細はごちら 哈<br>詳細はごちら 哈<br>詳細はごちら 哈<br>計画<br>ひイン ♪ | ウェアキーボード」を利料<br>こともできます。         | 用して                                                                                            | <ul> <li>同当しておりよりと果内に記載されているログイン<br/>Dを半角 10 桁数字で入;<br/>してください。</li> <li>ログインパスワード<br/>同封しておりますご案内(記載されているログイン<br/>(仮) パスワードを半角英望<br/>字(英字は小文字)で入力にてください。</li> </ul> |
|----------------------------------------------------------------------------------------------------|----------------------------------|------------------------------------------------------------------------------------------------|----------------------------------------------------------------------------------------------------|
| □ /(スワードを表示する<br>EV, 詳細はこちら で。<br>装飾はこちら で。<br>50 で<br>3                                                     | ご きらばしライフデザイン証                   | ·<br>夢ホームページへ                                                                                  | 2ログインパスワード<br>同封しておりますご案内(<br>記載されているログイン<br>(仮) パスワードを半角英数<br>字 (英字は小文字) で入力し<br>てください。                                                                             |
| sv, 詳細はこちら も<br>実績はこちら も<br>ら も<br>3 日ログイン ・                                                                 | ▶ きらぼしライフデザイン証                   | 湧ホームページへ                                                                                       | 同当しておりまりと柔ら<br>記載されているログイン<br>(仮)パスワードを半角英<br>字(英字は小文字)で入力<br>てください。                                                                                                 |
|                                                                                                    | <ul> <li>きらぼしライフデザイン証</li> </ul> | [券ホームページへ                                                                                      | $1 \sim 2 $ の $\lambda$ 力が終わり = 1                                                                                                    |
|                                                                                                    |                                  |                                                                                                | たら、 <b>③</b> 「ログイン」ボタンを<br>クリックしてください。                                                                                                    |
|                                                                                                    | きらぼしライフデザイン証券オン                  | <i>י</i> ラインサービス                                                                               | 4 当社にご登録の郵便番号                                                                                                    |
|                                                                                                    |                                  |                                                                                                |                                                                                                    |
| 例) 100-0004                                                                                                  |                                  |                                                                                                |                                                                                                    |
| 年は西暦で入力してください。<br>年 月 月<br>例)1980年10月7日                                                                      | E                                |                                                                                                | ④~⑤の入力が終わりましたら、⑥「認証」ボタンをク!                                                                                                    |
|                                                                                                    |                                  | きらぼしライフデザイン証券オン         例) 100-0004         年は西暦で入力してください。         年月月日日         例) 1980年10月7日 | きらぼしライフデザイン証券オンラインサービス         例) 100-0004         年は西暦で入力してください。         年月月日日         例) 1980年10月7日                                                                |

- ・「ログインID」と「ログイン(仮)パスワード」は、同封しております「きらぼしライフデザイン証券口座 開設完了及びオンラインサービス用ログイン I D・仮パスワードのご案内」に記載しております。
- ・つぎの場合は、フリーダイヤル(0120-560-555 平日8:40~16:50 土・日・祝休日・12/31~1/3を 除く)までご連絡ください。
  - 1.「ログインID」・「ログイン(仮)パスワード」を記載した「ご案内」等を紛失された場合
  - 2. ログインパスワード等を複数回間違えてロックが掛かってしまった場合
  - 3. 第三者のログインや不正なログインが疑われる場合

まず、「ログイン(仮)パスワード」と「取引(仮)パスワード」をお客さまが今後使用する任意の各パス ワードに変更します。

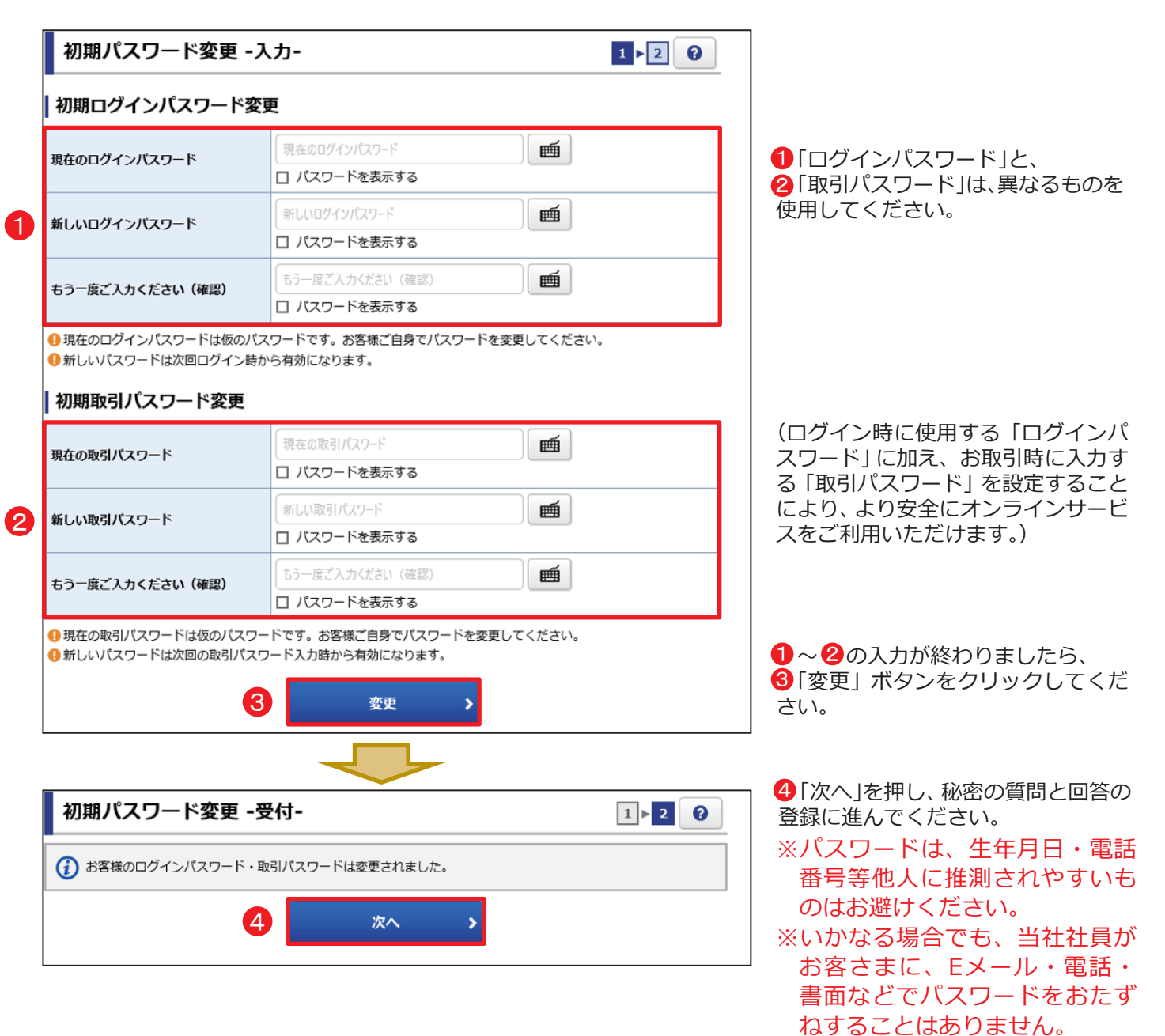

#### 設定可能なパスワードは下表のとおりです。

| 項目      | 設定値                                                                                    | 内容                        |
|---------|----------------------------------------------------------------------------------------|---------------------------|
| 使用可能桁数  | 6~16桁                                                                                  | パスワードに設定可能な<br>最小・最大桁数です。 |
| 使用可能文字  | <ul> <li>・半角数字、半角英字(大文字・小文字を区別します)</li> <li>・半角記号は(「#」「+」「-」「.」「/」「:」「_」のみ)</li> </ul> | パスワードとして利用可能<br>な文字です。    |
| 設定不可文字列 | ・ログインIDと同一のパスワード<br>・ログインパスワードと取引パスワードが同一<br>・全て英字(大文字・小文字混在の場合も対象)<br>・全て数字、全て記号 等    | 利用できない文字の組み合<br>わせです。     |
| 再利用不可回数 | 10                                                                                     | 変更前と同一のパスワード<br>は利用できません。 |

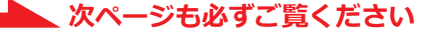

パスワードを失念した場合、当社にご連絡をいただかなくても Web 上でパスワードを再設定でき るよう、あらかじめ「秘密の質問・回答」を登録してください。

|   | 秘密の質問・回答 -入力-          | 1 ▶2 ▶3                                     | 1 に任意の「質問と回答」を<br>3 問とちすべて異かる内容で                   |
|---|------------------------|---------------------------------------------|----------------------------------------------------|
|   | 質問1(全角)※               | (質問1                                        | ご入力いただいた後、2の                                       |
|   | 回答1(漢字を除く全角)※          | 0%1                                         | 「確認画面へ」ボタンをクリック<br>  してください。                       |
|   | 質問2(全角) <u>※</u>       | 質問2                                         |                                                    |
| 1 | 回答2(漢字を除く全角)※          | 回答2                                         | <ul> <li>※登録可能又子数: 全角3又</li> <li>字~20文字</li> </ul> |
|   | <b>質問3(全角)</b> ※       | (質問3                                        | ※「回答」は全角ひらがな、全                                     |
|   | 回答3(漢字を除く全角)※          | 回答3                                         | 用刀タカナ、全角央数子の<br>み登録ができます。                          |
|   | ●「後で登録」を選択した場合、「秘密の質問・ | 回答」のご登録は、「お客様情報>口座情報>登録情報照会」メニューからお手続きください。 | ※「後で登録」を選択された場<br>合は、毎日初回ログイン時<br>に入力画面が表示されま      |
|   |                        |                                             | 9。                                                 |

| 秘密の質問・回答 -確認-      | 1 2 3             |  |  |
|--------------------|-------------------|--|--|
| 質問1                | 出身地はどこですか         |  |  |
| 回答1         かながわけん |                   |  |  |
| 質問2                | 初めて飼ったペットの犬種は何ですか |  |  |
| 回答2                | シェットランドシープドック     |  |  |
| 質問3                | 父親は何人兄弟ですか        |  |  |
| 回答3                | 366               |  |  |
| 《 入力               | 画面へ戻る 🕄 🗳 🖏 💦     |  |  |

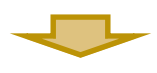

| 秘密の質問・回答 -受付- | 1 ▶ 2 ▶ 3         |   |             |
|---------------|-------------------|---|-------------|
| 質問1           | 出身地はどこですか         | 1 |             |
| 回答1           | かながわけん            |   |             |
| 質問2           | 初めて飼ったペットの犬種は何ですか | 7 |             |
| 回答2           | シェットランドシープドック     |   |             |
| 質問3           | 父親は何人兄弟ですか        | 7 |             |
| 回答3           | 3126/             |   |             |
| 4             | 次へ >              | _ | 4 登録<br>「次^ |
|               |                   |   | 書 筆         |

宅了しました。 を押すと「目論見 D電子交付での確認 画面に遷移します。

「登録」

投資信託の目論見書等をインターネット上で閲覧できる「目論見書等電子交付サービス」のお申込 みになります。電子交付確認は、投資信託等のお取引にあたって必須のお手続きです。

| そうはしライファサイン証券                                          | きらぼしライフデザイン証券オンラインサービス         |
|--------------------------------------------------------|--------------------------------|
| )●● 太郎 橫                                               | 2020/10/06                     |
| 重要なお知らせ                                                |                                |
| 契約締結前交付書面等の内容をご確認いただき、十分<br>各書面は、「同意確認」ボタンを押して、ご確認くだ   | ご理解いただいたうえ、お取引を行ってください。<br>さい。 |
| すべての書面の同意確認後、「次へ」ボタンを押すと<br>電子交付による書面交付の確認             | 、トレード画面トップページへ遷移します。           |
| すべての書面の同意確認後、「次へ」ボタンを押すと<br>電子交付による書面交付の確認<br>電子交付の手続き | 、トレード画面トップページへ遷移します。           |

の「同意確認」をクリックすると「電子交付手続き」画面が表示されますので、内容を確認し、同意していただいた後、2の「次へ」ボタンをクリックしてください。

※目論見書等は「電子交付での 確認」となります。

## 4 > リアルタイムロ座振替契約の申込

ご入金方法はリアルタイムロ座振替に限らせていただいておりますので、必ず平日の7:30~ 18:55 にリアルタイムロ座振替契約をお申込みください。 投資信託等のお取引にあたって必須のお手続きです。

#### <リアルタイム口座振替とは>

あらかじめきらぼしライフデザイン証券にお届けいただいたご本人さま名義の銀行口座をご登録いただくことで、きらぼしライフデザイン証券オンラインサービスからのご指示により、お客さまの銀行口座から証券総合 口座へ即時に振替入金いただけるサービスです。

#### <契約のお申込み>

・受付時間:**平日の7:30~18:55** 

※システムメンテナンス等でご利用いただけない場合がございます。時間内にお申込みを開始された場合でも、お手続き完了が 19:00以降となるお申込みは受付できません。

- ·契約日:当日(即時)
- ・ご登録可能な銀行口座:普通預金キャッシュカードを発行済みのUI銀行もしくはきらぼし銀行のご本人名
- 義の口座。代理人カードによるお申込みはできません。
- ・ご本人さま確認として、銀行口座の情報の入力が必要となります。

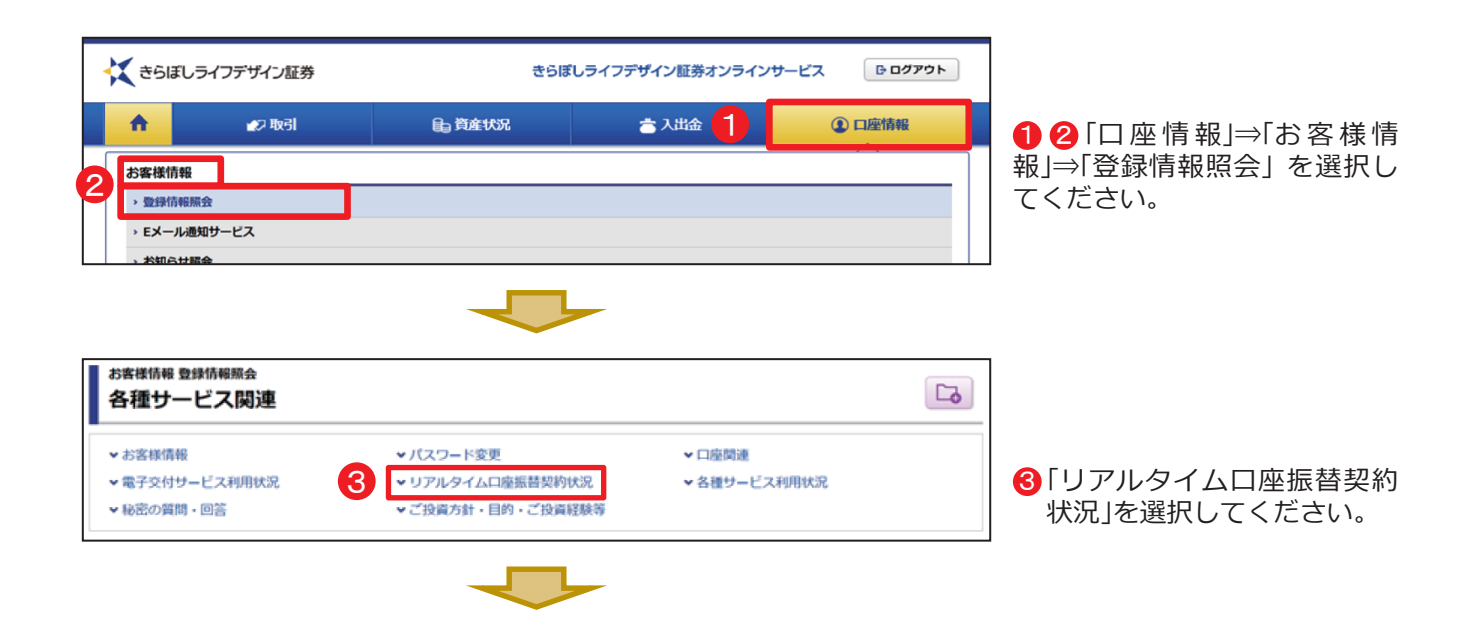

| 振替元金融機関口序                                                                                                    |                                                                                                    |                                                                                                    |                                                                                                    |                                                                                                    |
|----------------------------------------------------------------------------------------------------|----------------------------------------------------------------------------------------------------|----------------------------------------------------------------------------------------------------|----------------------------------------------------------------------------------------------------|----------------------------------------------------------------------------------------------------|
|                                                                                                    | ē 未契                                                                                                    | 約                                                                                                    | <b>4</b> #3                                                                                                    | ④「申込」ボタンをクリックすると、「リアルタイムロ座振替                                                                                                    |
|                                                                                                    |                                                                                                    |                                                                                                    |                                                                                                    | 約申込 - 確認事項 - 」画面が                                                                                                    |
|                                                                                                    |                                                                                                    |                                                                                                    |                                                                                                    | 示されます。<br>※ <b>平日の 7 : 30 ~ 18 : 55 (</b>                                                                                                    |
| お客様情報 登録情報<br>リアルタイム                                                                                                    | <sub>服金</sub><br>、口座振替契約申込                                                                                                    | -確認事項-                                                                                                    | 1 • 2 •                                                                                                    | 間にお申込みください。                                                                                                    |
| サービスの内容                                                                                                    |                                                                                                    |                                                                                                    |                                                                                                    |                                                                                                    |
| - LAUNE                                                                                                    | 188 x/+                                                                                                    |                                                                                                    |                                                                                                    |                                                                                                    |
| - 57705-12020                                                                                                    |                                                                                                    |                                                                                                    |                                                                                                    |                                                                                                    |
| ご留意事項                                                                                                    |                                                                                                    |                                                                                                    |                                                                                                    |                                                                                                    |
| <原替契約のお甲。                                                                                                    | 21/1021162                                                                                                    |                                                                                                    |                                                                                                    |                                                                                                    |
|                                                                                                    |                                                                                                    |                                                                                                    |                                                                                                    |                                                                                                    |
| 2 建築事項に同意し                                                                                                    | て申し込む                                                                                                    |                                                                                                    |                                                                                                    | 意して申し込む」をクリック                                                                                                    |
|                                                                                                    | 4                                                                                                    | R8 6                                                                                                    | <u>次へ</u> >                                                                                                    | していただいた後6「次へ                                                                                                    |
|                                                                                                    |                                                                                                    |                                                                                                    |                                                                                                    | ボタンをクリックしてくたる<br>い。                                                                                                    |
|                                                                                                    |                                                                                                    |                                                                                                    |                                                                                                    |                                                                                                    |
| お客様情報 登録情報                                                                                                    | 照会                                                                                                    | <del>~</del> `                                                                                                    |                                                                                                    |                                                                                                    |
| リアルタイム                                                                                                    | 口座振替契約申込                                                                                                    | -金融機関選択-                                                                                                    | 1 ▶ 2                                                                                                    |                                                                                                    |
| 皆元の金融機関をご選                                                                                                    | 択ください。                                                                                                    |                                                                                                    |                                                                                                    |                                                                                                    |
| <b>すべて</b> あ行 た                                                                                                    | <b>州市</b>   さ行   た行   な行                                                                                                    | 近 は行 ま行 <b>や行</b> ら行                                                                                                    | わ行                                                                                                    |                                                                                                    |
| 金融機関一覧                                                                                                    |                                                                                                    |                                                                                                    |                                                                                                    |                                                                                                    |
| 契約先                                                                                                    | 金                                                                                                    | 融機関・サービス名                                                                                                    | 利用可能時間                                                                                                    | ● 初約生の会融機関を選切し                                                                                                    |
| 選択                                                                                                    | 🔆 きらぼし銀行                                                                                                    | きらほし銀行<br>リアルタイムロ座振替                                                                                                    | 平日の07:30~18:5                                                                                                    |                                                                                                    |
| 選択                                                                                                    | 💢 UI 銀行                                                                                                    | UI銀行<br>リアルタイムロ座振替                                                                                                    | 平日の07:30~18:5                                                                                                    | 55                                                                                                    |
|                                                                                                    |                                                                                                    |                                                                                                    |                                                                                                    |                                                                                                    |
| リアルタイム                                                                                                    | 口座振替契約申込                                                                                                    | -確認-                                                                                                    | 1>2                                                                                                    | ▶ 3 ▶ 4                                                                                                    |
| リアルタイム                                                                                                    | 口座振替契約申込                                                                                                    | -確認-                                                                                                    | 1 > 2                                                                                                    | ▶ 3 ▶ 4                                                                                                    |
| リアルタイム<br>申込内容<br><sup>讃元金盛機関</sup>                                                                                                    | 口座振替契約申込                                                                                                    | -確認-                                                                                                    | 1 2                                                                                                    | ▶ 3 ▶ 4                                                                                                    |
| リアルタイム<br>申込内容<br><sup>普元金融機関</sup><br>座名義人名                                                                                                    | <b>口座振替契約申込</b><br>ぃ<br>キ                                                                                                    | -確認-<br>1銀行<br>ラボシ イチロウ                                                                                                    | 1>2                                                                                                    |                                                                                                    |
| リアルタイム<br>申込内容<br>留売金融機関<br>3座名義人名<br>) 申込受付は平日7:3(3)<br>時間内にお申込みを即<br>) システムメンテナンプ                                                                                              | 口座振替契約申込<br>U<br>4<br>0~18:55です。<br>励始された場合でも、お手続き<br>ス等でご利用いただけない場合                                                                                                    | -確認-<br>I銀行<br>ラボシ イチロウ<br>空ブが19:00 以降となるお申込みは<br>があります。                                                                                                    | 1►Z<br>受付できません。                                                                                                    | ▶ 3 ▶ 4                                                                                                    |
| <ul> <li>リアルタイム</li> <li>申込内容</li> <li>諸売金融機関</li> <li>J運名義人名</li> <li>) 時間内にお申込みを用</li> <li>) システムメンテナンン</li> <li>記の内容でよろしけれ</li> <li>契約申込」ボタンを押</li> </ul>                     | 口座振替契約申込<br>リ<br>マー18:55です。<br>励された場合でも、お手続き<br>な等でご利用いただけない場合<br>ば、「取引バスワード」を入<br>すと、銀行のサイトへ遭移しま                                                                                                    | -確認-<br>I 銀行<br>ラボシ イチロウ<br>空気了が19:00 以降となるお申込みは<br>おがあります。<br>わし「契約申込」ボタンを押してくだ<br>ます。                                                                        | 1 ► 2 受付できません。                                                                                                    |                                                                                                    |
| <b>リアルタイム</b><br>申込内容<br>諸元金酸機関<br>1度名意人名<br>1時間内にお申込みを用<br>1システムメンテナンン<br>記の内容でよろしけれ<br>契約申込」ボタンを押                                                                              | □座振替契約申込 □ (□) □ (□) □ (□) □ (18:55です。) Bibiされた場合でも、お手続き (3) ○ (18:55です。) Bibiされた場合でも、お手続き (3) ○ (18:55です。) □ (13:55) □ (13:55) □ (13:55)                                                                                                    | -確認-<br>「銀行<br>ラボシ イチロウ<br>空気が19:00 以降となるお申込みは<br>があります。<br>カし「契約申込」ボタンを押してくだ<br>ます。                                                                           | 1 ► 2<br>受付できません。<br>さい。                                                                                                    |                                                                                                    |
| <ul> <li>リアルタイム</li> <li>申込内容</li> <li>諸売金融機関</li> <li>コ座名義人名</li> <li>申問問内にお申込みを開</li> <li>システムメンテナンン</li> <li>記の内容でよろしけれ</li> <li>契約申込」ボタンを押</li> </ul>                        | 口座振替契約申込          U         2         0~18:55です。         防治された場合でも、お手続き         2(等でご利用いただけない場合         ば、「取引パスワード」を入さ         すと、銀行のサイトへ遭移しま         取引パスワード         「取引パスワード」         ・」パス         く                                                                                                    | -確認-<br>I 銀行<br>ラボシ イチロウ<br>空了が19:00 以降となるお申込みは<br>かあります。<br>カレ「契約申込」ボタンを押してくだ<br>ます。                                                                          | 1 ► 2<br>受付できません。<br>さい。<br>図約申込 >                                                                                                    | ▶<br>●<br>●<br>●<br>●<br>●<br>●<br>●<br>●<br>●<br>●<br>内容を確認のうえ、取引パン<br>ワードを入力し、「契約由込                                                                                                    |
| <b>リアルタイム</b><br>申込内容<br>留元金酸機関<br>3度名就人名<br>)申込受付は平日7:33<br>)時間内にお申込みを得<br>)システムメンテナンフ<br>記の内容でよろしけれ<br>契約申込」ボタンを押                                                              | □座振替契約申込 □ (1) □ (1) □ (1) □ (1) □ (1) □ (1) □ (1) □ (1) □ (1) □ (1) □ (1) □ (1) □ (1)                                                                                                    | -確認-<br>1銀行<br>ラボシ イチロウ<br>空気でが19:00 以降となるお申込みは<br>があります。<br>カレ「契約申込」ボタンを押してくだ<br>ます。                                                                          | ▲ 2       受付できません。       ごさい。       (約申込)                                                                                                    | <ul> <li>③内容を確認のうえ、取引パン<br/>ワードを入力し、「契約申込<br/>ボタンを押してください。</li> </ul>                                                                                                    |
| <ul> <li>リアルタイム</li> <li>申込内容</li> <li>副売金融機関</li> <li>コ運名義人名</li> <li>)申記受付は平日7:30</li> <li>)時間内にお申込みを問</li> <li>)システムメンテナンブ</li> <li>記の内容でよろしけれ</li> <li>契約申込」ボタンを押</li> </ul> | 口座振替契約申込          U         ・18:55です。         防治れた場合でも、お手続き         (本)         ・18:55です。         防治れた場合でも、お手続き         (本)         ・100月パスワード         ・100月パスワード         ・100月パスワード         ・100月パスワード         ・100月パスワード         ・100月パスワード         ・100月パスワード                                                                                                    | -確認-<br>I 銀行<br>ラボシ イチロウ<br>空了が19:00 以降となるお申込みは<br>かあります。<br>カレ「契約申込」ボタンを押してくだ<br>ます。                                                                          | 1 ► 2<br>受付できません。<br>さい。<br>図約申込 >                                                                                                    | <ul> <li>         ・          ・      </li> <li> </li> <li>          ・      </li> <li>          ・      </li> <li>         ・      </li> <li>          ・      </li> <li>          ・      </li> <li>          ・      </li> <li>          ・      </li> <li>          ・      </li> <li>          ・      </li> <li>         ・         ・      </li> <li>         ・         ・         ・</li></ul> |
| リアルタイム<br>申込内容<br>増元金酸機関<br>1度名数人名<br>申込受付は平日7:33<br>時間内にお申込みを用<br>システムメンテナンス<br>3の内容でよろしけれ<br>契約申込」ボタンを押                                                                        | □座振替契約申込 □ □ □ □ ■ ■ </td <td>-確認-<br/>I 銀行<br/>ラボシ イチロウ<br/>空ブが19:00 以降となるお申込みは<br/>かあります。<br/>カレ「契約申込」ボタンを押してくだ<br/>ます。<br/>フードを表示する<br/>戻る 8 7<br/>「「「」」<br/>「」」<br/>「」」<br/>「」」<br/>「」」<br/>「」」<br/>「」」</td> <td>」と2           受付できません。           ささい。           (約申込)</td> <td>③内容を確認のうえ、取引バリアードを入力し、「契約申込ボタンを押してください。</td>                                                                                                    | -確認-<br>I 銀行<br>ラボシ イチロウ<br>空ブが19:00 以降となるお申込みは<br>かあります。<br>カレ「契約申込」ボタンを押してくだ<br>ます。<br>フードを表示する<br>戻る 8 7<br>「「「」」<br>「」」<br>「」」<br>「」」<br>「」」<br>「」」<br>「」」 | 」と2           受付できません。           ささい。           (約申込)                                                                                                    | ③内容を確認のうえ、取引バリアードを入力し、「契約申込ボタンを押してください。                                                                                                    |
| リアルタイム<br>申込内容<br>増元金融機関<br>1座名義人名<br>申込受付は平日7:30<br>時間内にお申込みを開<br>システムメンテナンジ<br>記の内容でよるしけれ<br>契約申込」ボタンを押                                                                        | <ul> <li>口座振替契約申込</li> <li>U</li> <li>セ</li> <li>ロッコ2</li> <li>ロッコ3:55です。</li> <li>Bhされた場合でも、お手続き<br/>く等でご利用いただけない場合</li> <li>し、125つード」を入:<br/>すと、銀行のサイトへ遭移し、</li> <li>取引バスワード</li> <li>ロッコ3</li> <li>取引バスワード</li> <li>ロッコ4</li> <li>マッコ4</li> <li>マッコ4</li> <li>マッコ4</li> <li>マッコ4</li> </ul>                                                                                                    | -確認-<br>I 銀行<br>ラボシ イチロウ<br>空了が19:00 以降となるお申込みは<br>かあります。<br>カレ「契約申込」ボタンを押してくだ<br>ます。                                                                          | 1)2<br>受付できません。<br>さい、<br>ごか、<br>のうえ、依頼者情                                                                                                    | <ul> <li>         ・         ・         ・</li></ul>                                                                                                    |
| リアルタイム<br>申込内容<br>醋元金酸機関<br>J運名義人名<br>申込弊付は年日7:30<br>時間内にお申込みを押<br>システムメンテナンン<br>認の内容でよろしけれ<br>契約申込」ボタンを押                                                                        | ロ座振替契約申込<br>リ<br>ま<br>い<br>は<br>い<br>は<br>い<br>は<br>に<br>た<br>に<br>な<br>い<br>場<br>に<br>た<br>に<br>た<br>に<br>な<br>い<br>場<br>に<br>た<br>に<br>た<br>に<br>た<br>に<br>た<br>に<br>な<br>い<br>場<br>に<br>た<br>に<br>た<br>に<br>た<br>に<br>た<br>に<br>ち<br>で<br>、<br>制<br>い<br>に<br>た<br>に<br>ち<br>で<br>、<br>制<br>い<br>に<br>た<br>に<br>ち<br>で<br>、<br>し<br>、<br>し<br>、<br>こ<br>、<br>し<br>、<br>し<br>、<br>こ<br>、<br>こ<br>、<br>し<br>、<br>し<br>、<br>こ<br>、<br>し<br>、<br>し<br>、<br>こ<br>、<br>つ<br>、<br>、<br>、<br>、<br>、<br>、<br>、<br>、<br>、<br>、<br>、<br>、<br>、 | -確認-<br>I 銀行<br>ラボシ イチロウ<br>空ブが19:00 以降となるお申込みは<br>かあります。<br>かし「契約申込」ボタンを押してくだ<br>ます。<br>フードを表示する<br>戻る 8 第<br>・<br>の確認」に同意<br>トへ遷移しま                          | L) 2 White is the data of the data of the | ③内容を確認のうえ、取引パリアードを入力し、「契約申込ボタンを押してください。   報・金融機関を確認すると、                                                                                                    |
| リアルタイム<br>申込内容<br>耐元金融機関<br>1座名義人名<br>中込受付は甲日7:30<br>時間内には申込みを開<br>システムメンテナンジ<br>記の内容でよるしけれ<br>契約申込」ボタンを押                                                                        | <ul> <li>口座振替契約申込</li> <li>リ</li> <li>オ</li> <li>コ&gt;-18:55です。</li> <li>助きれた場合でも、お手続き<br/>(ふ 「取引パスワード」を入:<br/>すと、銀行のサイトへ連移しました。</li> <li>取引パスワード ・・・・・・・・・・・・・・・・・・・・・・・・・・・・・・・・・・・・</li></ul>                                                                                                    | -確認-<br>I 銀行<br>ラボシ イチロウ<br>ジボタ イチロウ<br>マラボシ イチロウ<br>マラボシ イチロウ<br>マラボシ イチロウ<br>マラボシ イチロウ<br>マラードを表示する<br>展る 8<br>夏<br>の確認」に同意<br>トへ遷移しま                        | 1)2<br>受付できません。<br>さい、<br>(動申込)<br>のうえ、依頼者情<br>す。                                                                                                    | <ul> <li>         ・         ・         ・</li></ul>                                                                                                    |
| リアルタイム<br>申込内容<br>間元金融機関<br>調査名 人名<br>中記受付は平日7:30<br>時間内にお申込みを評<br>システムメンテナンン<br>込の内容でよろしけれ<br>契約中込」ボタンを評<br>引人情報<br>指定の鉛<br>手元にこ                                                | □座振替契約申込<br>□<br>□<br>□<br>□<br>□<br>□<br>□<br>□<br>□<br>□<br>□<br>□<br>□                                                                                                    | -確認-<br>I 銀行<br>ラボシ イチロウ<br>空ブがシ イチロウ<br>マードを表示する<br>尾る 8 2<br>の確認」に同意<br>トへ遷移しま<br>行のキャッシ                                                                     | <ul> <li>・</li> <li>・</li> <li>・</li> <li>・</li> <li>・</li> <li>・</li> <li>のうえ、依頼者情<br/>す。</li> <li>・</li> <li>・</li> </ul>                                                                                                    | ・ ・ ・ ・ ・ ・ ・ ・ ・ ・ ・ ・ ・ ・ ・ ・ ・ ・ ・                                                                                                    |
| リアルタイム<br>申込内容                                                                                                    | ロ座振替契約申込<br>リ<br>キ<br>シー18:55です。<br>励された場合でも、お手続き<br>は、「取引パスワード<br>・・・・・・・・・・・・・・・・・・・・・・・・・・・・・・・・・・・・                                                                                                    | -確認-<br>I 銀行<br>ラボシ イチロウ<br>パブが19:00 以陽となるお申込みは<br>かあります。<br>カレ「契約申込」 ボタンを押してくだ<br>フードを表示する<br>反在認」に同意<br>トへ遷移しま<br>行のキャッシ<br>い。銀行口座の                          | <ul> <li>・</li> <li>・</li> <li>・</li> <li>・</li> <li>・</li> <li>のうえ、依頼者情<br/>す。</li> <li>・</li> <li>・</li> <li>・</li> <li>・</li> <li>・</li> <li>・</li> </ul>                                                                                                    | <ul> <li>         ・         ・         ・</li></ul>                                                                                                    |
| リアルタイム<br>申込内容<br>増元金融機関<br>J運在意人名<br>中込気付は平日7:30<br>システムメンテナンス<br>込の内容でよろしけれ<br>契約中込」ボタンを押<br>引人情報<br>指定の鉛<br>手元にこ<br>ってお送<br>くページ                                              | ロ座振替契約申込<br>リ<br>*<br>*<br>*<br>*<br>*<br>*<br>*<br>*<br>*<br>*<br>*<br>*<br>*                                                                                                    | -確認-<br>I 銀行<br>ラボシ イチロウ<br>空ボシ イチロウ<br>マードを表示する<br>尾る 8 2<br>の確認」に同意<br>トへ遷移しま<br>行のキャッシ<br>い。銀行口座の                                                           | ・」・2      受付できません。       ささい。       のうえ、依頼者情     す。       カードをご用意       の情報の入力が必                                                                                                    | ・ ・ ・ ・ ・ ・ ・ ・ ・ ・ ・ ・ ・ ・ ・ ・ ・ ・ ・                                                                                                    |

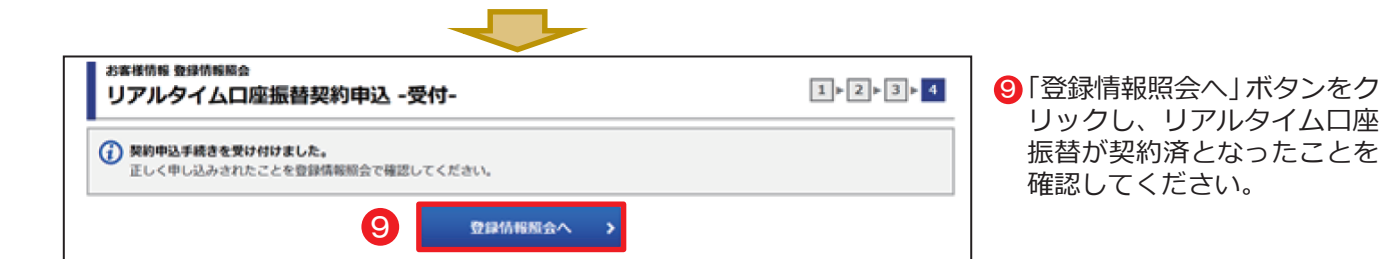

※銀行のサイト内でリアルタイムロ座振替のご契約手続きの途中、ご登録が行えない場合は、以下の各銀行に お問い合わせください。

#### 【UI銀行の場合】

UI銀行コンタクトセンター:0120-860-098 (自動音声4をご選択ください。平日9:00~17:00 土・日等の銀行休業日を除く)

#### 【きらぼし銀行の場合】

きらぼし銀行カスタマーセンター:0120-860-984 (平日9:00~17:00 土・日等の銀行休業日を除く)

## 以上でオンラインサービスのご設定は完了です。 続いて、ご入金方法(リアルタイムロ座振替)のご案内になります。

#### <リアルタイムロ座振替 振替入金指示>

・受付時間:**平日7:30~21:00** 

※システムメンテナンス等でご利用いただけない場合がございます。

・手数料:振替手数料、利用手数料ともに無料

| 金融機関   | 振替指定方法    | 1回あたりの<br>振替可能上限金額 | 1日あたりの<br>振替可能上限金額 | 振替単位     |
|--------|-----------|--------------------|--------------------|----------|
| U I 銀行 | オンラインサービス | 1億円未満              | 10億円未満             | 1円以上1円単位 |
| きらぼし銀行 | オンラインサービス | 10億円未満             | 10億円未満             | 1円以上1円単位 |

【ご留意事項】

- ・振替を行う金額をご指定のうえ、振替をご指示ください。当社は、ご指示の受付後、速やかにUI銀行もしくはきらぼし銀行に振替金額を請求し、お客さまの証券総合口座に入金いたします。
- ・振替入金は当日受け渡しのみの取扱いとなります。先日付の予約受付はできません。
- ・残高不足等により振替が行われなかった場合、再振替処理はいたしません。預金残高をご確認のうえ、ご指示ください。
- ・振替ご指示後は、当該振替の取消・変更・訂正はできません。お客さまの証券総合口座からの返金をご希望 の場合は、オンラインサービスより出金指示を行ってください。
- ・お買付け代金等のご入金が必要な場合であっても、自動的に振替は行われませんので、所定の期日までに振 替をご指示ください。
- ・振替完了後、速やかにご登録いただいているメールアドレス宛に「リアルタイムロ座振替 入金のご連絡」を 通知いたします。(「リアルタイムロ座振替入金通知」を「通知する」に設定している場合に限ります。)
- ・リアルタイムロ座振替サービスが不正に使用されるおそれがあるなど、きらぼしライフデザイン証券が判断 した場合、リアルタイムロ座振替サービスのご利用を制限または解約させていただくことがございます。

## ご入金方法はリアルタイムロ座振替に限らせていただいておりますので、オン ラインサービスよりお申込みのうえ入金をご指示ください。当社は完全前受制 となっておりますので、事前にお買付け代金を証券取引口座にお預けください。

# <ご参考 : ご入金方法> リアルタイム口座振替(入金指示)

#### ※受付時間は平日7:30~21:00になります。

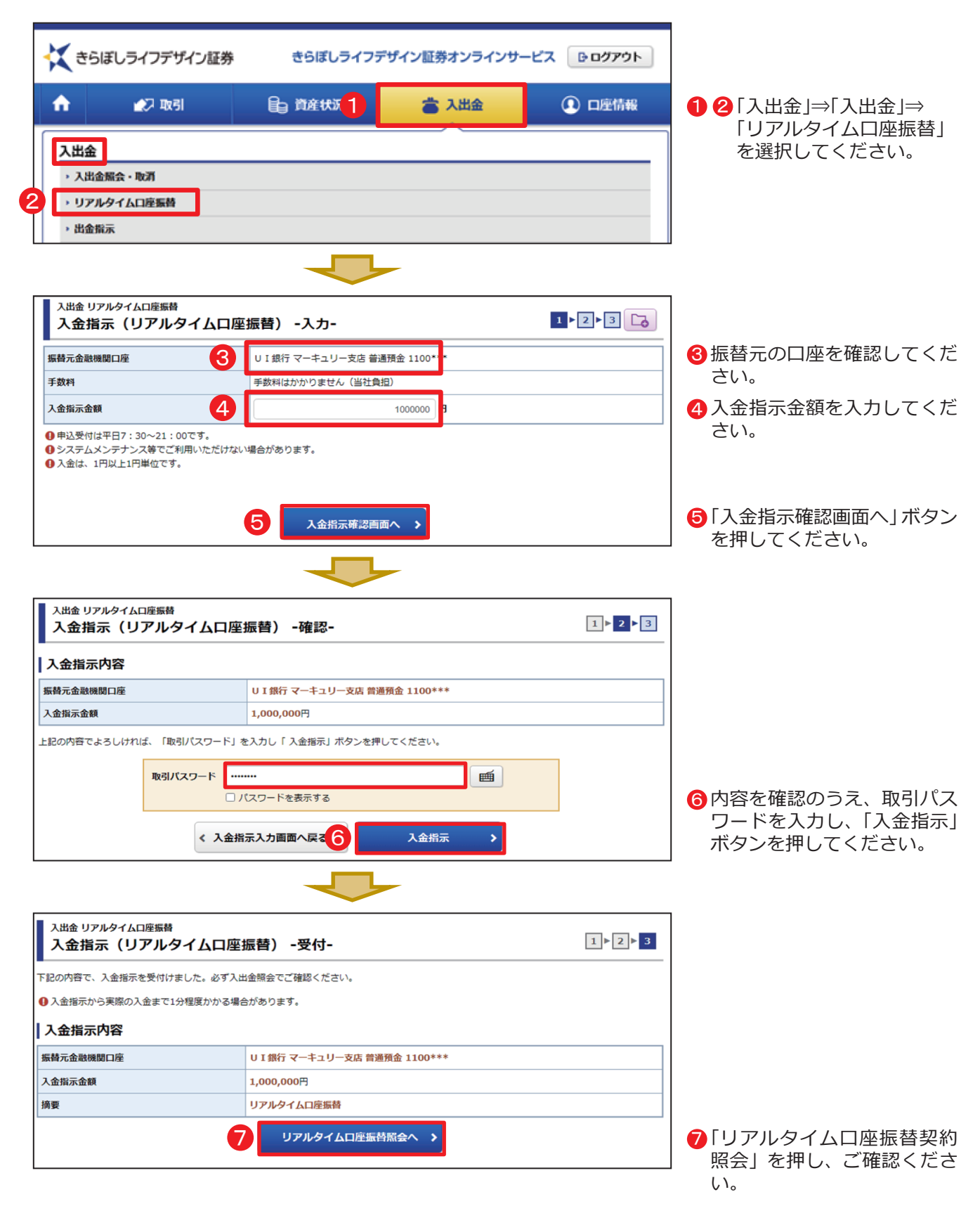

※メインメニュー「口座情報」⇒ サブメニュー「お客様情報」⇒「E メール通知サービス」よりリアルタイム 口座振替入金通知を「通知する」に設定いただくと、振替の都度メールでお知らせが届きますので、ぜひ ご利用ください。

# <ご参考:NISA 口座の開設状況の確認方法>

NISA口座の開設状況については、メインメニュー「口座情報」⇒サブメニュー「お客様情報」⇒「登録情報照会」⇒「口座関連」に表示されるNISA項目にてご確認ください。 NISA口座開設後、「NISA優先」を指定してのお買付が可能となります。

## ご注意事項等

#### <きらぼしライフデザイン証券 UI銀行仲介ネット取扱店ご利用にあたってのご注意事項>

- ・きらぼしライフデザイン証券が提供する商品やサービスは、UI銀行が提供しているものではありません。 きらぼしライフデザイン証券では、UI銀行と金融商品仲介の委託契約を締結しています。UI銀行との金 融商品仲介業務では、きらぼしライフデザイン証券からの委託を受けて、UI銀行が金融商品仲介業務を行います。
- ・きらぼしライフデザイン証券とUI銀行は別法人となりますので、諸届等の各種手続きはそれぞれの金融機関で行う必要があります。UI銀行の各種サービスの詳細につきましては、UI銀行のホームページ等でご確認ください。
- ・UI銀行仲介ネット取扱店の口座は、お客さまご自身で情報収集し、主としてオンラインサービスでお取引 いただく口座のため、お取扱いできない商品・サービスがございます。お取引や商品・サービスのご案内、 「よくあるご質問」等については、当社ホームページ(https://www.kiraboshi-ld-sec.co.jp/ui/)にてご 確認ください。
- ・UI銀行およびきらぼしライフデザイン証券の各種フリーダイヤル等にて売買等に関するご相談は承っておりません。
- ・株式のご注文は、専用のフリーダイヤル(0120-166-111 平日8:40~16:50)にて受付いたします。
- ・住所変更等の各種手続きについては、UI銀行コンタクトセンター(0120-860-098 自動音声4をご選択 ください。受付時間 平日9:00~17:00(土日等の銀行休業日を除く))にて受付いたします。なお、お手 続きの際に郵送(書留郵便・本人限定受取郵便を含む)での書類のお受け取りや、本人確認書類等のご提出 をお願いすることがあります。
- ・オンラインサービスではウイルス対策ソフトを必ずご利用のうえ、パソコン・タブレット・スマートフォン でご利用ください。携帯電話(フィーチャーフォン)でのご利用はできません。ご利用いただけるOS・ブラ ウザはご利用環境でご確認ください。
- ・オンラインサービスで使用するパソコン等のOS・ブラウザ・各種ソフトウェアは常に最新の状態に更新のう えご利用ください。メーカーのサポート期限が経過したOS等は使用しないでください。
- ・パスワードはお客さまご自身で確実に管理のうえ、他人に推測されやすいものは避け、複雑なパスワードを 設定してください。
- ・いかなる場合でも、当社社員がお客さまに、電子メール(Eメール)・電話・書面などでパスワードをおた ずねすることはありません。
- ・ワンタイムパスワードサービスのお申込みはお客さまの任意となっておりますが、セキュリティ強化の観点からお申込みをお勧めいたします。
- ・第三者による不正ログインおよび不正利用を早期に気づくことができるよう、メール通知サービスをご利用 ください。
- ・電子メール(Eメール)の受信制限をされている方は、「@kiraboshi-ld-sec.co.jp」からの受信ができるよう設定を行ってください。
- ・交付目論見書、目論見書補完書面は購入の際にPDFファイルにて閲覧いただけます。当社は交付目論見書等のファイルをお客さまのパソコン等にて閲覧いただく方法により電子交付を行います。この電子交付を受けることにより、投資信託のお取引が可能となります。
- ・「取引報告書」「取引残高報告書」「特定口座年間取引報告書」等の書面の交付は、郵送に代えてweb上で ご覧いただける電子交付サービスとなります。電子交付でお届けした通知物は、オンラインサービスにログ イン後、「口座情報」→「お客様情報」→「取引報告書等電子交付サービス照会」でご覧いただけます。 (電子交付サービスでは、「取引報告書」等をPDF形式および当社が指定するファイル形式のファイルとし ます。ご覧いただくためには、ご利用のパソコン等にAdobe Reader等のインストールが必要です。)
- ・キャッシュバックは課税の対象となり、確定申告が必要となる場合があります。詳しくは税務署などへご確 認ください。

### 0120-560-555

受付時間 平日8:40~16:50 (土・日・祝休日、12/31~1/3を除く)

きらぼしライフデザイン証券 オンラインサービス